## ● フォルダ用パスワード削除方法(e-Tax ホームページの場合)

既に作成しているフォルダのフォルダ用パスワードを削除する場合の操作方法で

| 9   |                                                                                                    |                                              |
|-----|----------------------------------------------------------------------------------------------------|----------------------------------------------|
| No. | 画面イメーン                                                                                                    |                                              |
| 1   | 国税電子申告・納税システム (e-Tax) ログイン中 ログアウト<br>等付システム                                                                             | 受付システムの「メインメニュ                               |
|     |                                                                                                    | ー」画面の「メッセージボックスの                             |
|     |                                                                                                    | フォルダ作成・変更 をクリックし                             |
|     | e-Taxに送信した中告・申请データの送信結果、税券者からのお知らせ等を<br>メリオーンジェクスートが分岐できます。<br>後期の日本のから時間できます。                                          | キオ                                           |
|     | 2月金組織状況                                                                                                    | ろ / 。<br>※ 坐 求 両 去 け 、 汁 ト 幼 税 老 ( 税 理 上 汁 ト |
|     | e-Taxを利用して運付申告を行った方は、運付金の処理状況を確認できます。<br>運付金の処理状況が確認可能になるのは、e-Taxを利用して運付申告を行ってから、                                       | ※ 当該回面は、法人納稅者(稅理工法人                          |
|     | 2 週間程度経過した日からとなります。<br>名話登録: 変帯                                                                                         | を除く)がログインした場合の画面で                            |
|     | ● 舗証番号の変更<br>気付システムにログインする鳥の暗証番号の変更を行うこ<br>納税用確認番号、納税手続を行う剤の端証番号等とし                                                     | す。                                           |
|     | とができます。                                                                                                    |                                              |
|     | <ul> <li>○ 私売の質問と答えの登録・変更</li> </ul>                                                                                    |                                              |
|     | 秘密の質問と答えは、開証番号を再発行する際の本人確認<br>として使うものです。                                                                                |                                              |
|     | □→ 11.20の新知道のは                                                                                                    | フェルダ田パフロードを削除す                               |
|     | 新たにフォルダを作成する場合は「フォルダを新規作成する」ボタンを押してください。                                                                                | ノオルク ホハク 下 2 的际 9                            |
|     | フォルダ信報の変更                                                                                                    | るノオルタを選択し、「ハスリート                             |
|     | フォルダの情報を変更する場合は、該当するフォルダを選択し下記ボタンを押してください。<br>パスワードを本定れの方は、「パスワード両部官!ボタンからパスワードの面部室を行ってください。                            | 登録・変更」ボタンをクリックしま                             |
|     | メールアドレスを変更された方は、「メールアドレス変更」ボタンから登録しているメールアドレスを変更してください。<br>メールアドレスを変更した方は、「メールアドレス変更」ボタンから登録しているメールアドレスを変更してください。       | す。                                           |
|     | 「注意ください。                                                                                                    |                                              |
| 2   | <ul> <li>選択 フォルダ名 パスワード設定有無 メールアドレス フォルダ作成日時</li> <li>● Aフォルダ 有 a file@test.mail 2019/04/30 21:40:30</li> </ul>         |                                              |
|     | ○         Bフォルダ         第         2019/04/30 21:41:58                                                                   |                                              |
|     | Cフォルダ         無         2019/04/30 21:42:07                                                                             |                                              |
|     | ○         D ノオルダ         車         2019/04/30 21:42:16           ○         E フォルダ         重         2019/04/30 21:42:29 |                                              |
|     | フォルグ名変更 パスワード登録・変更 メールアドレス変更 フォルグ胸除 パスワード再設定                                                                            |                                              |
|     |                                                                                                    |                                              |
|     | メニューに戻る                                                                                                    |                                              |
|     | 国税電子中告・納税システム (e-Tax) ログイン中                                                                                             | ①現在のフォルダ用パスワード                               |
|     | 受付システム<br>                                                                                                    | を(8文字以上50文字以内で 革                             |
| 0   | フォルダ用パスワードの変更                                                                                                    | 小立字 粉字の9種類を必ず使用                              |
|     | フォルダに認定している/スワードを変更することかできます。<br>を変更する場合は、変更後のパワードを入力してください。<br>*時間する場合は、パスワード入力機を空気にしてください。                            |                                              |
|     | スリカル しましたう、189日 パランを用してくたさい。<br>変更中のフォルダ名: A フォルダ                                                                       | の上) 入力し、②新しいフォルタ用                            |
|     | 文字数は8文字以上50文字以内で、英小文字、数字の2種類を必ず使用してください。                                                                                | パスワードを空欄とした上、「変                              |
|     | #IIII)73/I/3/HJ (K)=LC3X1#T#(#@#II(L)73/I/3/HJ (K)=LGV)D (K/E6)*                                                        | 更」ボタンをクリックします。                               |
| J   | <使用可能文字><br>・ 英文字 A~Z a~z (大文字小文字を区別します)<br>****                                                                        |                                              |
|     | • $\mathbb{E}^{\oplus}$ !/ = + : # , @ \$ - % (1)                                                                       |                                              |
|     | 現在のフォルダ用パスワード クリア<br>だしいフィル グリアスワード クリア                                                                                 |                                              |
|     | MUN ジオルジオレベジート デジスネ、数子ジル電動を必ず使用してくたさい。「私学校上50文学(JR)」<br>クリア                                                             |                                              |
|     | ⑦ 標認のため、もう一度入力してください。<br>のリア                                                                                            |                                              |
|     | □ パスワードを表示する                                                                                                    |                                              |
|     | 戻る変更                                                                                                    |                                              |

| No. | 画面イメージ                                                                              | 操作方法等                                                 |
|-----|-------------------------------------------------------------------------------------|-------------------------------------------------------|
| 4   | 国税電子中島・納税システム (e-Tax)<br>受付システム           フォルグ用パスワード変更完了           パスワードの商業が完了しました。 | 「フォルダ用パスワード変更完<br>了」 画面が表示され、フォルダ用パ<br>スワードの削除が完了します。 |